# Searching person record

There are three ways to find a person record :

On the Person List/Search screen, use the available filtering criteria to search for a particular person record, or a selection of records matching your preferred filter.

| O Add New Person | rch 😧                                                      |                                |        |
|------------------|------------------------------------------------------------|--------------------------------|--------|
| Role             | PLAYER V                                                   |                                |        |
| Sub Role         | <ul> <li>Any Sub Role</li> <li>Select Sub Roles</li> </ul> | SENIOR JUNIOR VETERAN NETSETGO |        |
| Advanced Search  |                                                            |                                | ~      |
|                  |                                                            |                                |        |
| Output Fields    |                                                            |                                | ~      |
|                  |                                                            |                                |        |
|                  |                                                            |                                | Filter |
|                  |                                                            |                                |        |

| Role     | <ul> <li>Select a role. The list of sub roles will automatically be populated.</li> <li>ANY ROLE means selection of person records that currently have at least one role assigned.</li> <li>NO ROLE means selection of person records that currently have no role assigned (for example, these might be past players).<br/>If NO ROLE is selected, you can optionally select from the Last Sub Role the person held with your organisation.</li> </ul> |
|----------|----------------------------------------------------------------------------------------------------|
| Sub Role | <ul> <li>Choose ANY Sub Role to include records with any sub role within the selected role (i.e. this will include ALL the sub roles).</li> <li>Choose Select Sub Roles, then select one or more sub roles to specify which sub roles to search on.</li> </ul>                                                                                                    |
|          | Example: To choose SENIOR PLAYERS, select PLAYER in the Role dropdown, Choose Select Sub Roles and select SENIOR.                                                                                                    |

Select the Advanced Search Criteria link to enable more detailed filtering, as shown below.

| Advanced Search       |                                                                                                    |
|-----------------------|----------------------------------------------------------------------------------------------------|
| Person Name or ID     | Name contains text 🗸                                                                                                    |
| Date of birth range 🚯 | From To                                                                                                    |
| Gender 🚺              | Male Female Undisclosed 🚯                                                                                                    |
| Registration          | Association Registration Period Registration Type          Select       Select                                                                                                    |
| Organisation          | <ul> <li>Include records within the current organisation</li> <li>Include records within the selected organisation:</li> <li>Also include records from child organisations of the selected organisation</li> </ul> |

| Person<br>Name or ID    | Enter part of the person name to search/filter for. This may be left blank to match all names, and be any number of characters.<br>The search will match both first and last names.<br>Make a selection in the dropdown relating to whether the name starts with, ends with or contains the search text.<br>Name contains text<br>Name contains text<br>Name starts with text<br>Name ends with text                                                                                            |  |  |
|-------------------------|----------------------------------------------------------------------------------------------------|--|--|
| Date of birth<br>range* | <ul> <li>DOB before a given date - leave From DOB blank, and enter the To DOB. Records with no DOB entered will not be returned.</li> <li>DOB after a given date - leave end To DOB blank, and enter the From DOB. Records with no DOB entered will not be returned.</li> <li>DOB between dates - enter both From DOB and To DOB.</li> <li>All DOB - leave end and start as blank. In this case, records that have no DOB will also be returned as well as those with a DOB entered.</li> </ul> |  |  |
| Gender*                 | Select one or a combination of Male/Female/Undisclosed. If nothing is selected, gender is ignored, and records will be returned that have a M,F or no gender entered.                                                                                                    |  |  |
| Registration            | Select the Registration Period and/or the Registration Type as further filter options.<br>This option only displays on certain screens, and further filters the list to registered players of a selected association.                                                                                                    |  |  |
| Organisation            | You can search for records within the current organisation only by selecting the <b>Include records within the current</b> organisation.                                                                                                    |  |  |
|                         | Alternatively, you can search for records within another (selected) organisation by selecting the organisation from the dropdown list. If you choose this option, you can further select whether to include child organisation records of this selected organisation.                                                                                                    |  |  |

Use the **Display Output Fields** to customise the fields that will display for your search:

## **Output Fields**

| First Name  | * <b>&gt;</b> | ID            | - |
|-------------|---------------|---------------|---|
| Middle Name | +             | Full Name     | * |
| Last Name   |               | Email Address |   |
| Address1    |               | Home Phone    |   |
| Address2    |               | Mobile Phone  |   |
| Address3    |               | Work Phone    |   |
| Suburb      | *             |               |   |

On the Add new person screen, you can search for a person by Name or ID, or additionally by Year of Birth and State.

| Search by either: |                                                                                                    |
|-------------------|----------------------------------------------------------------------------------------------------|
| Name              | Select the Name radio button and enter the first, middle and/or last name of the person, and then click Search. |
|                   | Enter as much information as you are able to, in order to narrow the search.                                    |
| ID                | If you know the person's ID, select the ID radio button and click Search.                                       |

### Add New Person 😮

| <b>2 2</b>           |             |           |        |
|----------------------|-------------|-----------|--------|
| earch by 💿 Name 🔾 ID |             |           |        |
| First Name           | Middle Name | Last Name | Search |

#### Select the Show Extra Filtering checkbox to further allow searching based on Date of Birth and State:

| Show Extra Filtering          |                   |       |
|-------------------------------|-------------------|-------|
| Person Age                    | or, Year of Birth | State |
|                               | YYYY              | ALL 🔻 |
| 5 10 15 20 25 30 35 40 45 >50 |                   |       |

| Year of Birth | Enter the <b>Year of Birth</b> for the person you are searching for.                                 |  |
|---------------|----------------------------------------------------------------------------------------------------|--|
| State         | Select from the Dropdown list to select a State, or leave the option as ALL to search in all States. |  |

To find out how to create a new person, click here.

The public portal is a consolidated website that displays published information of players, statistics and competition information.

For example, myNetball, Rugby.

Search for a person within a particular Sport by entering their Surname and selecting the Player radio button, and then click Search.

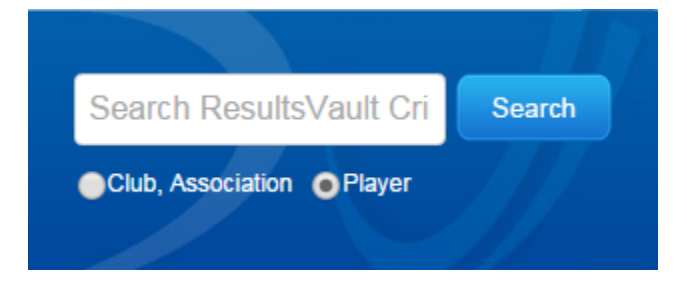

The results of your search will be displayed below:

## **Search Results - Players**

| D | NAME | ORGANISATION |                  |
|---|------|--------------|------------------|
|   |      |              | Details          |
|   |      |              | Details          |
|   |      |              | Details          |
|   |      |              | Details          |
|   |      |              | Details          |
|   |      |              | Details          |
|   |      |              | Details          |
|   |      |              | Details          |
|   |      |              | Details          |
|   |      |              | Details          |
|   |      |              |                  |
|   |      |              | View all results |

Can't find what you're looking for? Try out the Advanced Search

Click the Advanced Search button to search using:

- First, Middle or Last name combination searches.
- Player ID.

## **Advanced Search**

|                                                                                                    | CLUBS / OI | RGANISATIONS | PLAYER  |       |  |
|----------------------------------------------------------------------------------------------------|------------|--------------|---------|-------|--|
| Please enter search criteria.                                                                           |            |              |         |       |  |
| The search uses 'fuzzy' logic to match similar names, but please enter as much of the name as possible. |            |              |         |       |  |
| Per                                                                                                    | rson name  | First:       | Middle: | Last: |  |
| (or                                                                                                    | ) ID       |              |         |       |  |
|                                                                                                    | Search     |              |         |       |  |
|                                                                                                    |            |              |         |       |  |